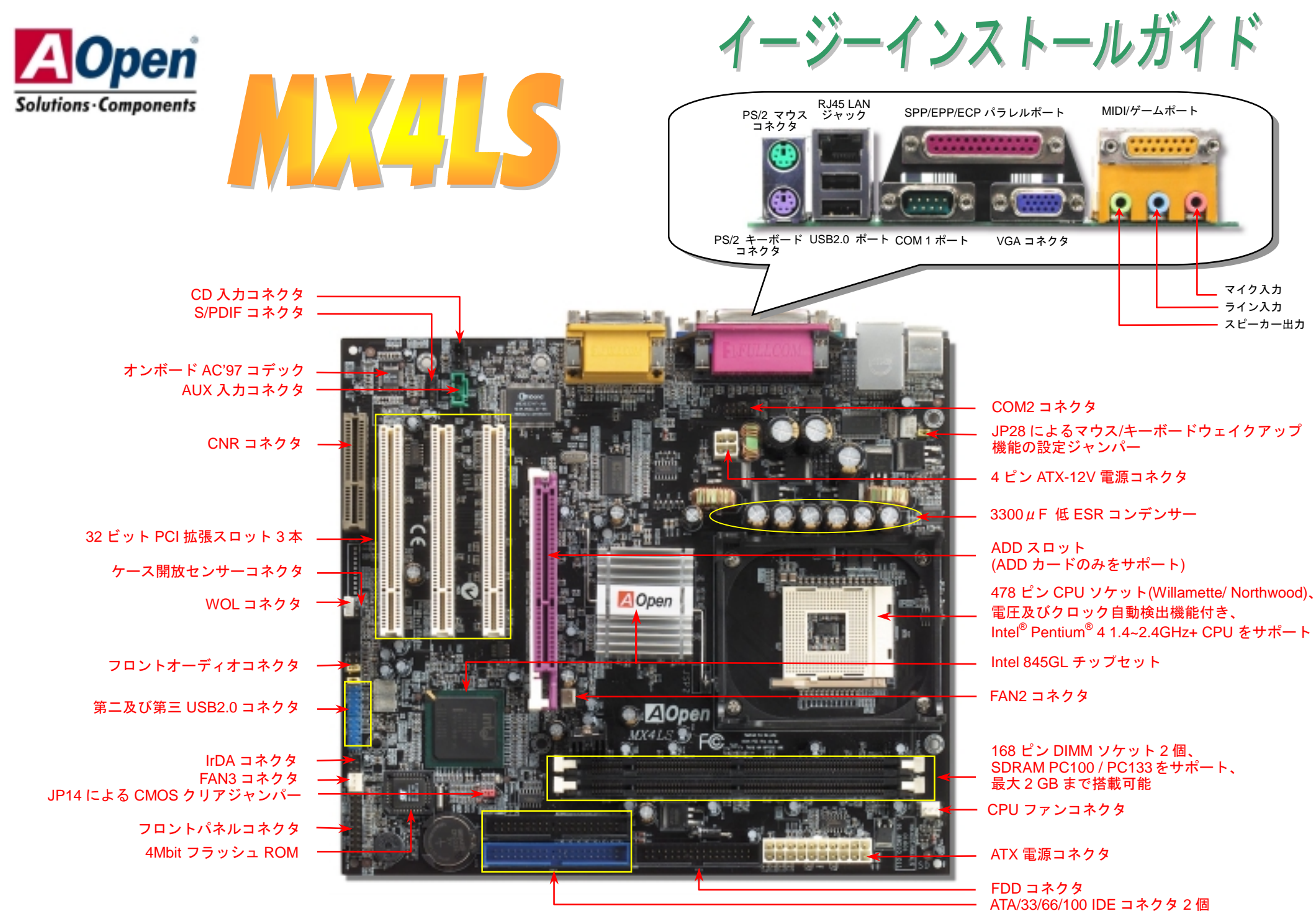

(予告無く仕様変更される場合があります。あらかじめご了承ください。)

インストールの準備

このマザーボードをインストール するのに必要な情報は全てこのイ ージーインストールガイドに載せ られています。さらに詳細な情報に ついてはオンラインユーザーズマ ニュアルか Bonus Pack CD ディスク に付属しています。地球保護へのご 協力に感謝いたします。

付属品のチェックリスト

マザーボード1枚
当イージーインストールガイド1部
80 芯線 IDE ケーブル1本
フロッピーディスクドライブケーブル1本
Bonus Pack CD ディスク1枚
登録用カード1枚

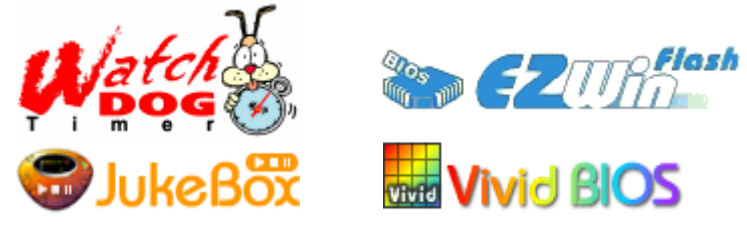

#### PART NO:

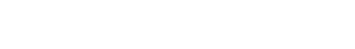

DOC. NO: MX4LS-EG-J0208B

## 1. JP14 による CMOS クリア

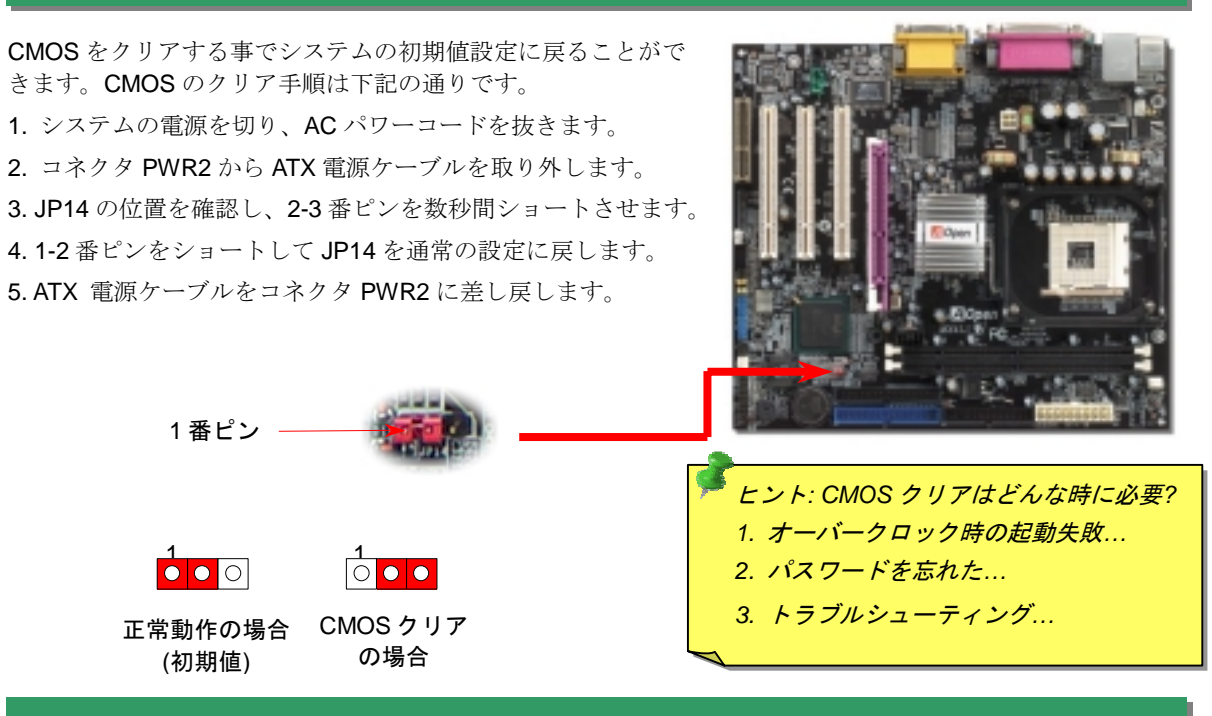

## 2. ATX 電源コネクタの接続

下図のように、このマザーボードには 20 ピン及び 4 ピン ATX 電源コネクタ各 1 個が装備されています。差 し込む際は向きにご注意ください。20 ピンのコネクタに接続する前に、まず 4 ピン 12V 用コネクタに接続し てください。

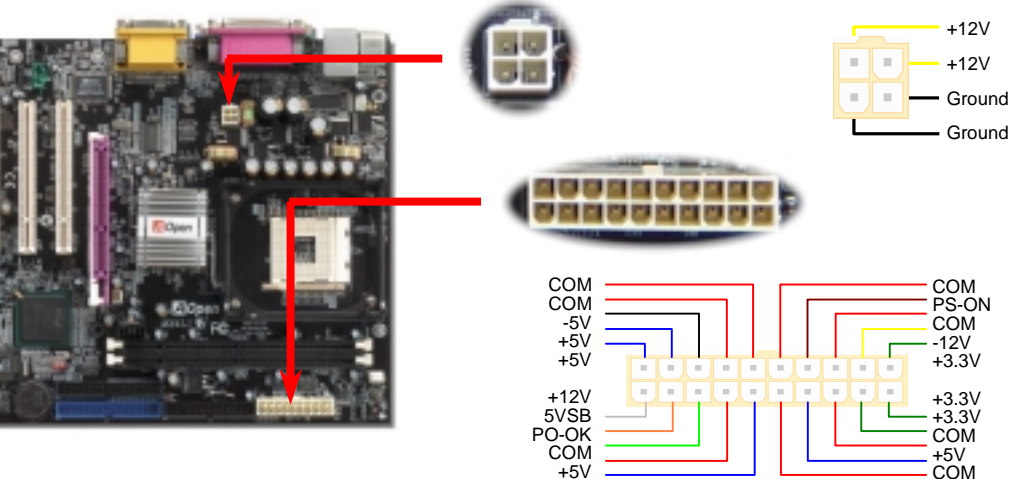

# 3. プロセッサのインストール

このソケットはインテルが開発した最新 CPU パッケージである FC-PGA2 をサポートして いますので、他のパッケージの CPU を装着することは不可能です。

CPU ソケットレバー

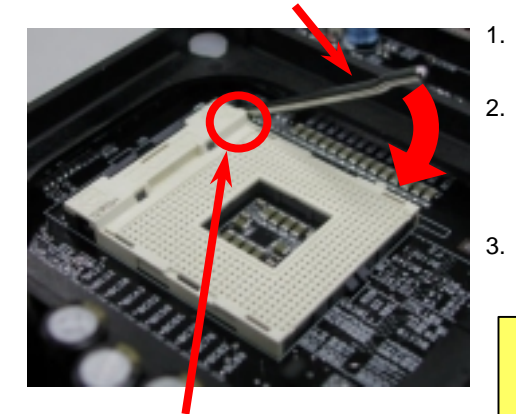

CPU1 番ピン及び面取り部

- **CPU** ソケットレバーを 90 度引き起こし ます。
- ソケットの 1 番ピンの位置及び CPU 上 部の金色の面取り部を確かめてくださ い。1 番ピン及び面取り部を合わせて、 CPU をソケットに差し込みます。
- 3. CPU ソケットレバーを水平に戻します と、CPU のインストールは完了です。

注意:CPUソケットの1番ピンとCPU の面取り部を合わてインストールしな いと、CPUに損傷を与える可能性があ ります。

# 4. CPU 及びシステムファンのインストール

CPU ファンのケーブルは 3 ピンの CPUFAN コネクタに差し込みます。筐体ファンを使用 される場合は、ケーブルを FAN2 または FAN3 コネクタに差し込むことも可能です。

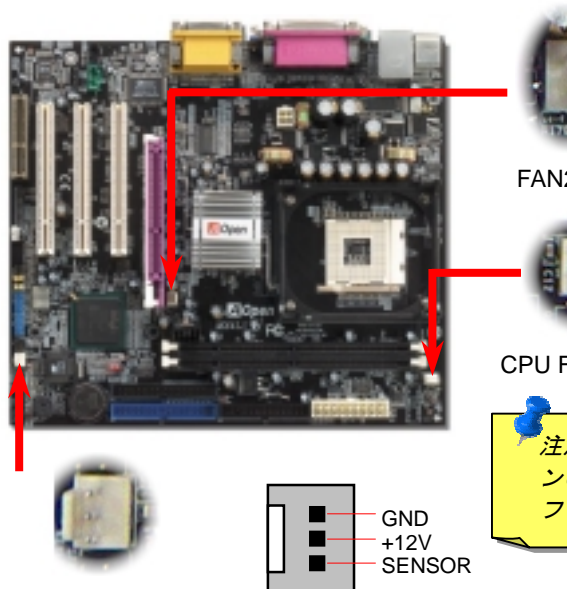

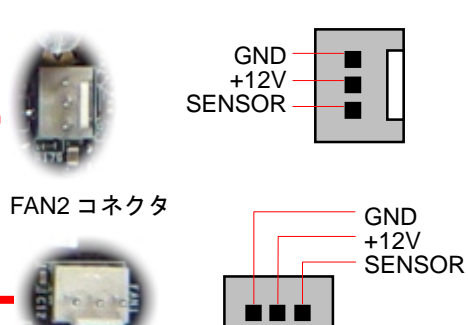

#### CPU Fan コネクタ

注意: CPU ファンによって、センサーピ ンのないものもあります。この場合、 ファンの監視機能は使用できません。

# 5. CPU 電圧及びクロックの設定

#### CPU コア電圧の設定

当マザーボードは CPU VID 機能をサポートしています。CPU コア電圧が自動検出されます。

#### CPU クロックの設定

当マザーボードは CPU ジャンパーレス設計で、CPU クロックは BIOS セットアップから設 定できますので、ジャンパースイッチ類は不要です。初期値の設定は「table select mode」 であり、「CPU Host/SDRAM/PCI Clock」項目より FSB を調整することでオーバークロック できます。

BIOS セットアップ > クロック/電圧コントロール > CPU スピード設定

| CPUレシオ              | 10x 21x, 22x, 23x, 24x |
|---------------------|------------------------|
| CPU FSB (BIOS一覧表より) | 100~248MHz             |

| Northwood CPU  | CPU⊐アク<br>ロック | FSB<br>クロック | システム<br>バス | レシオ |   |
|----------------|---------------|-------------|------------|-----|---|
| Pentium 4 1.6G | 1600MHz       | 100MHz      | 400MHz     | 16x |   |
| Pentium 4 1.8G | 1800MHz       | 100MHz      | 400MHz     | 18x |   |
| Pentium 4 2.0G | 2000MHz       | 100MHz      | 400MHz     | 20x |   |
| Pentium 4 2.2G | 2200MHz       | 100MHz      | 400MHz     | 22x |   |
| Pentium 4 2.4G | 2400MHz       | 100MHz      | 400MHz     | 24x |   |
| Willamette CPU | CPUコアク<br>ロック | FSB<br>クロック | システム<br>バス | レシオ |   |
| Pentium 4 1.5G | 1500MHz       | 100MHz      | 400MHz     | 15x |   |
| Pentium 4 1.6G | 1600MHz       | 100MHz      | 400MHz     | 16x | ļ |
| Pentium 4 1.7G | 1700MHz       | 100MHz      | 400MHz     | 17x |   |
| Pentium 4 1.8G | 1800MHz       | 100MHz      | 400MHz     | 18x |   |
| Pentium 4 1.9G | 1900MHz       | 100MHz      | 400MHz     | 19x |   |
| Pentium 4 2.0G | 2000MHz       | 100MHz      | 400MHz     | 20x |   |
|                |               |             |            |     |   |
| Celeron CPU    | CPUコアク<br>ロック | FSB<br>クロック | システム<br>バス | レシオ |   |
| Pentium 4 1.7G | 1700MHz       | 100MHz      | 400MHz     | 17x |   |
| Pentium 4 1.8G | 1800MHz       | 100MHz      | 400MHz     | 18x |   |

警告: Intel<sup>®</sup> 845 GL チ ップセットは,最大 400MHz(100MHz\*4) FSB 及び 66MHz AGP クロックをサポ ートしています。それ より高いクロック設 定はシステムに重大 な損傷を与える可能 性があります。

注意:最新プロセッ サの Northwood は 自動的にクロック レシオを検出して くれますので、 BIOSからクロック レシオを手動調整 することはできな いかもしれません。

# 6.6 個の USB 2.0 コネクタをサポート

このマザーボードはマウス、キーボード、モデムやプリンター等のUSBデバイスを接続す るのに、USB コネクタを六個提供しています。二個はPC99バックパネルにあります。適 切なケーブルで他のUSBコネクタをケースのバックパネルやフロントパネルに接続するこ とが可能です。

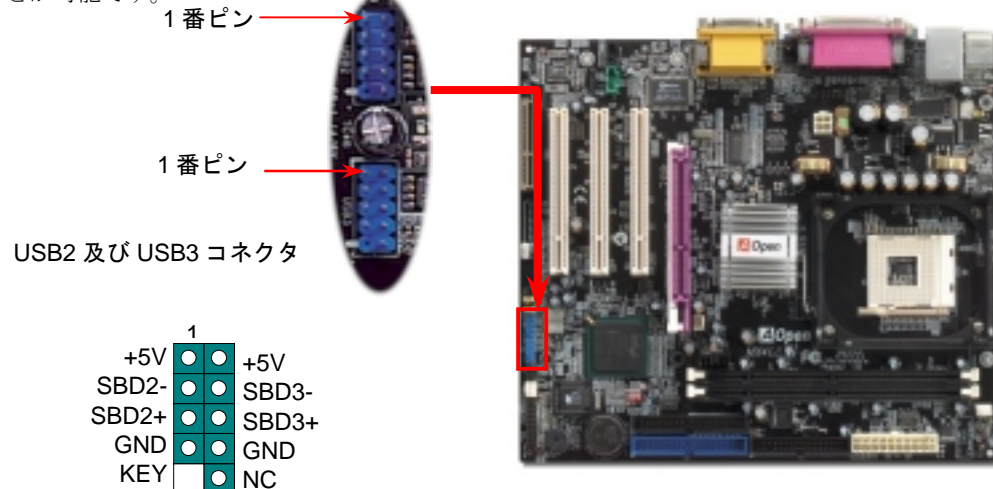

7. JP28 キーボードマウスウェイクアップ機能の設定ジャンパー

当マザーボードにはキーボード/マウスウェイクアップ機能が備わっています。ジャンパー JP28 により、マザーボードに接続されたキーボードやマウス操作によりシステムがサスペ ンドモードからリジュームする機能のオン・オフが可能です。工場出荷時のデフォルト設定 では "オフ"(1-2)になっており、ジャンパーを 2-3 に設定するとこの機能がオンになります。

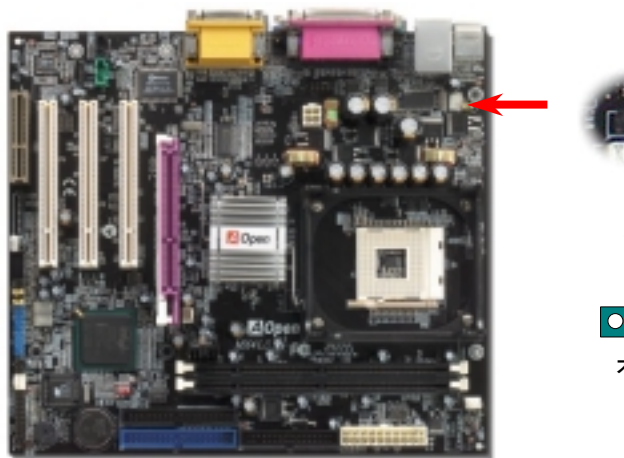

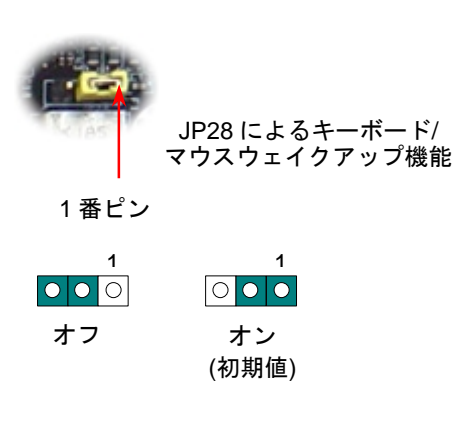

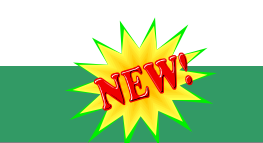

## 8. S/PDIF コネクタ

S/PDIF (Sony/Philips デジタルインタフェース)は最新のオーディオ転送ファイル形式で、ア ナログに取って代わるデジタルオーディオを光ファイバー経由で楽しめます。図示されてい るように S/PDIF 出力は 2 つあり、一方は大部分の消費型オーディオ製品に対応する RCA コネクタ、他方はより高品質のオーディオに対応する光コネクタです。専用オーディオケー ブルにより、SPDIF コネクタと別の S/PDIF デジタル出力をサポートする S/PDIF オーディ オモジュールを接続します。ただし、S/PDIF デジタル出力の長所を最大限活かすにはモジ ュールの SPDIF 出力を SPDIF デジタル入力対応スピーカーに接続する必要があります。

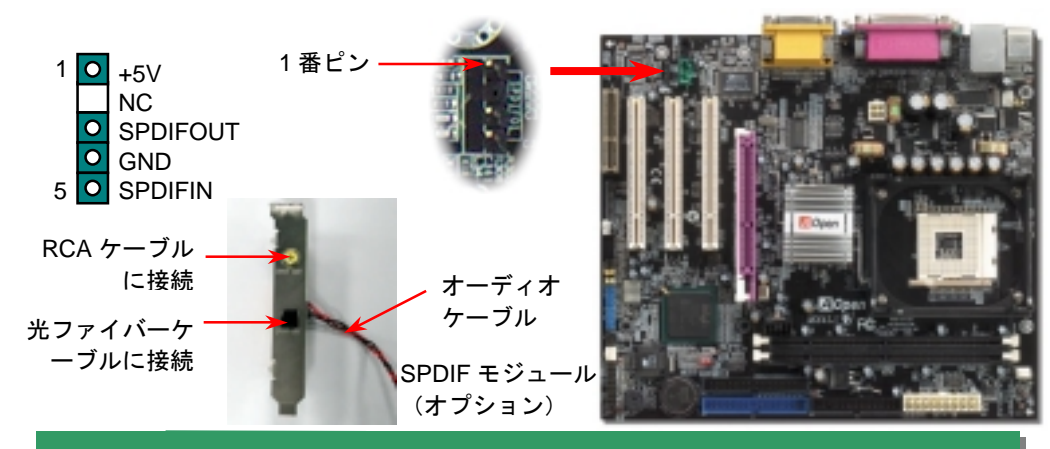

## 9. IrDA コネクタの接続

IrDA コネクタはワイヤレス赤外線モジュールの設定後、Laplink や Windows95 Direct **Cable Connection** 等のアプリケーションソフトウェアと併用することで、ユーザーのラッ プトップ、ノートブック、PDA デバイス、プリンタ間でのデータ通信をサポートします。 このコネクタは HPSIR (115.2Kbps, 2m 以内)および ASK-IR (56Kbps)をサポートします。 IrDA コネクタに赤外線モジュールを差し込んで、BIOS セットアップの UART モードで正

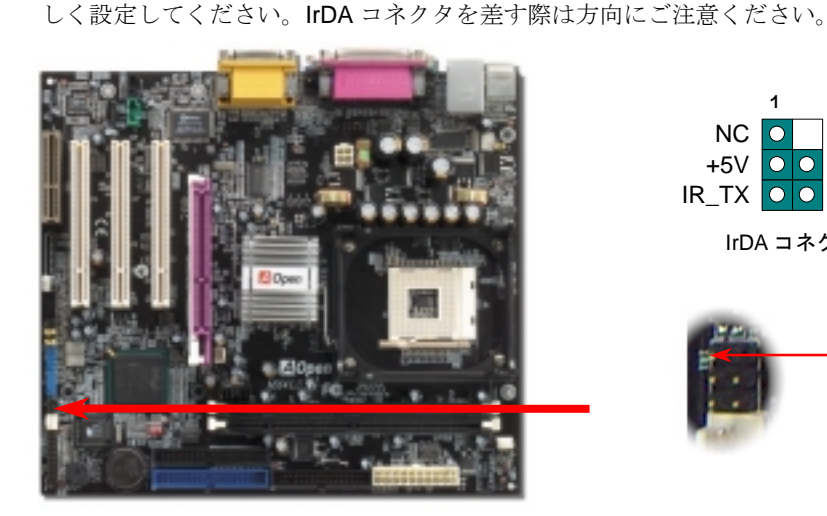

KEY NC O +5V 00 GND IR\_TX OO IR\_RX IrDA コネクタ

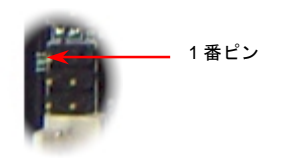

# 10. フロントオーディオコネクタ

ケースのフロントパネルにオーディオポートが設定されている場合、オンボードオーディ オからこのコネクタを通してフロントパネルに接続できます。なお、ケーブルを接続する 前にフロントパネルオーディオコネクタから5、6、9、10番のジャンパーキャップを外し てください。フロントパネルにオーディオポートがない場合は5、6、9、10番の黄色いキ ャップを外さないでください。

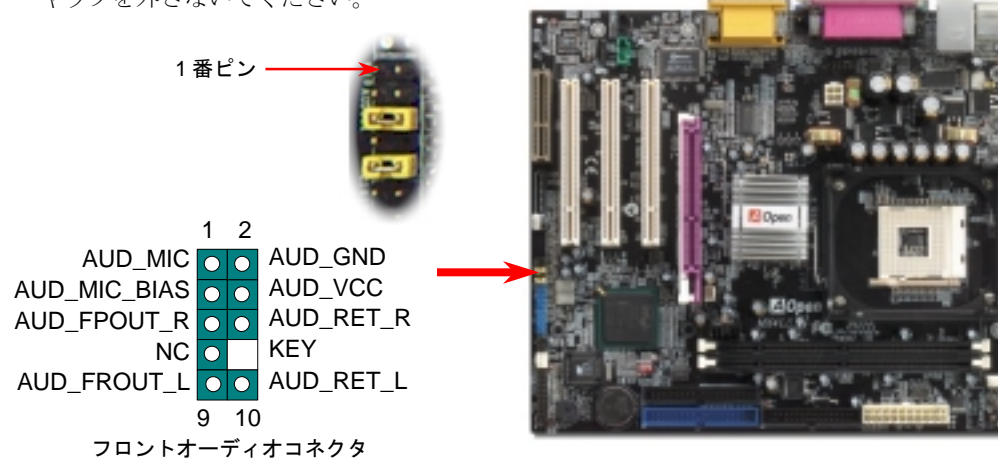

## 11. オンボードの 10/100 Mbps LAN 機能

サウスブリッジにはファーストイーサネットコントローラが統合されて、オフィスや家庭 用 10/100M bps イーサネットを提供しています。イーサネット RJ45 コネクタは USB コ ネクタの上にあります。緑の LED はリンクモードを表示します。ネットワーク接続中に 点灯しますが、データ転送中に点滅します。オレンジの LED は転送モードを表示し、 100Mbps モードでデータを転送している際に点灯します。この機能をオフにするには、 BIOS を通して調整すればいいです。

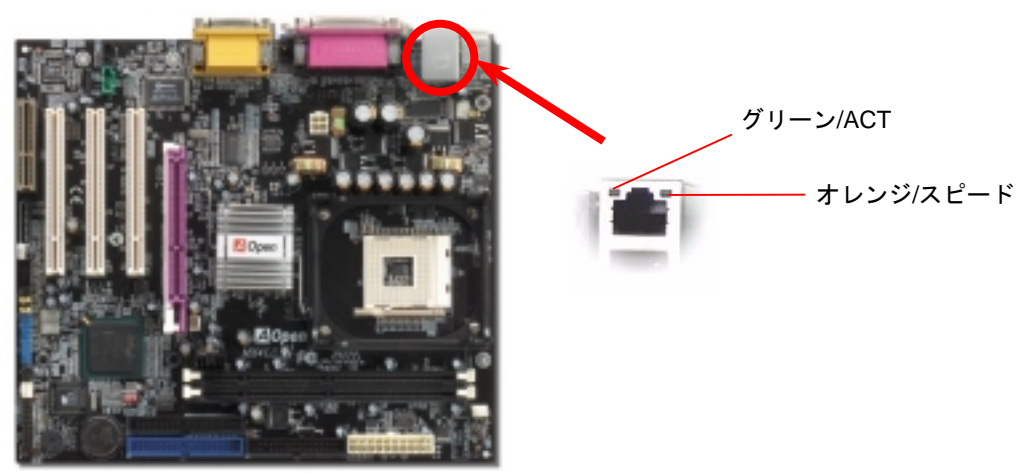

## 12. フロントパネルコネクタの接続

電源 LED、キーロック、スピーカー、電源、リセットスイッチのコ ネクタをそれぞれ対応するピンに差してください。BIOS セットアッ SPEAKER プで"Suspend Mode"の項目をオンにした場合は、ACPI 及び電源の LED がサスペンドモード中に点滅します。

お持ちの ATX 筐体における電源スイッチのケーブルを確認してくだ さい。これはフロントパネルから出ている 2-ピンメスコネクタです。 このコネクタを SPWR と記号の付いたソフトウェア電源スイッチコ

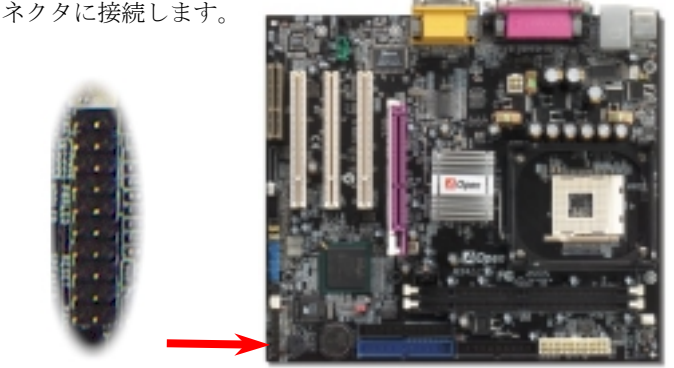

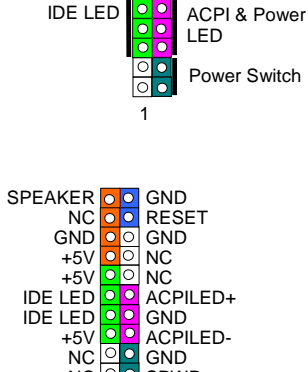

## 13. LAN ドライバのインストール

当マザーボードに搭載されている ICH4 には Intel<sup>®</sup> 10/100Mbps LAN コントローラが統合されています。LAN ドライバは Bonus Pack CD ディスクに収録されています。

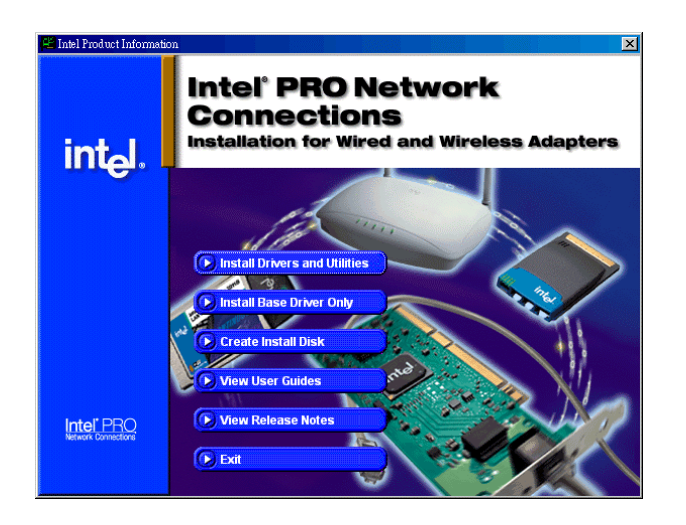

# 14. 電源投入及び BIOS セットアップのロード

Del

ジャンパー設定およびケーブル接続が正しく行われたら、システムに電源を入れて、POST (電源投入時の自己診断) 実行中に<Del>キーを押すと、BIOS セットアップに入ります。最適なパフォーマンスを実現するには"Load Setup Defaults (デフォルト値のロード) "を選択してください。

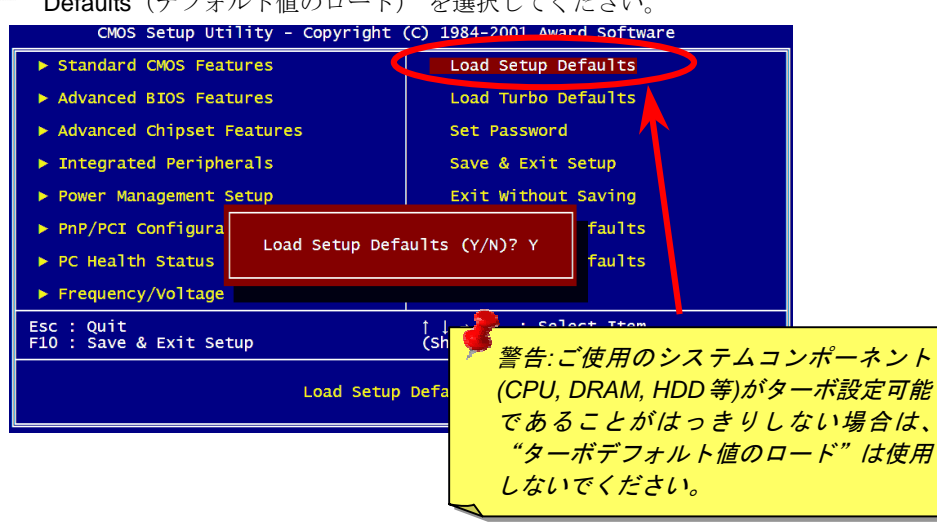

#### 15. AOpen Bonus Pack CD

Bonus CD ディスクのオートラン機能を利用できます。ユーティリティとドライバを指定し、モデル名を選んでください。

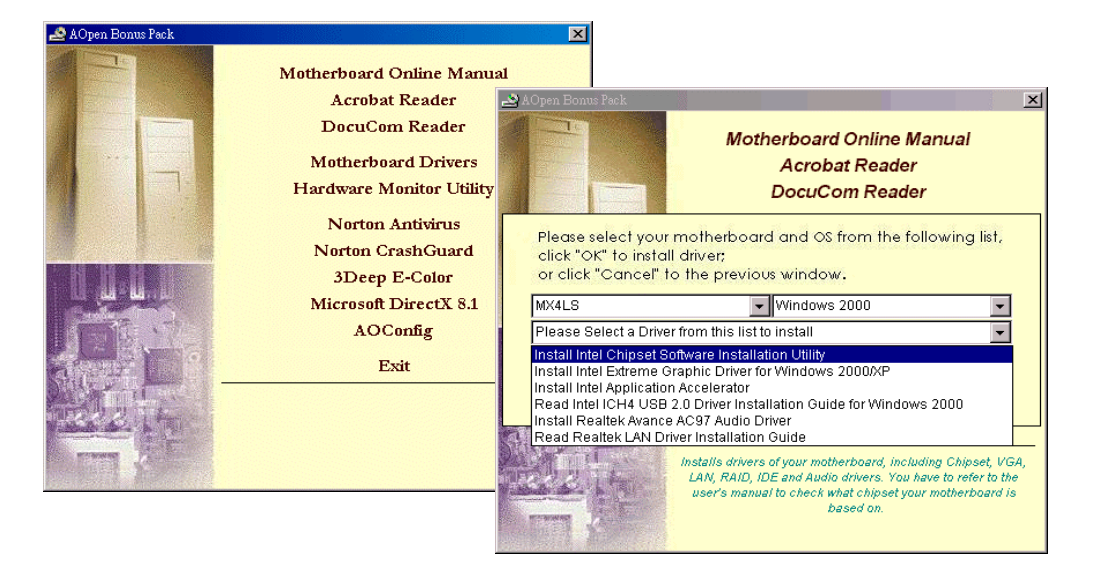

# 16. オンボードサウンドドライバのインストール

このマザーボードには AC97 サウンドコデックが装備されています。オーディオドライバは Bonus Pack CD ディスクオートランメニューから見つけられます。

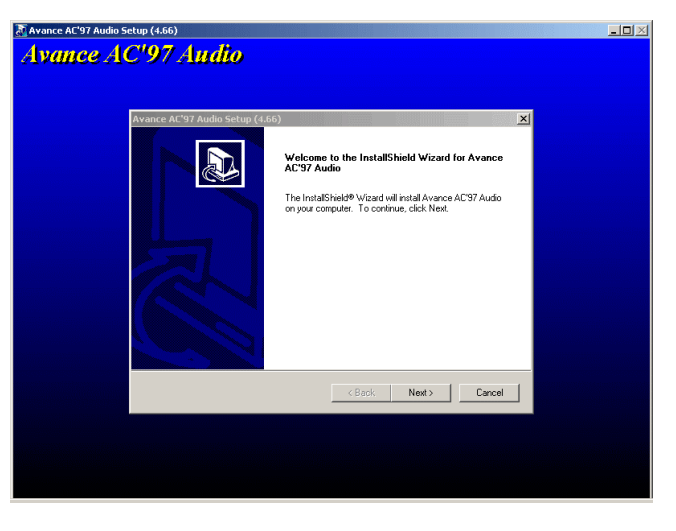

# 17. Windows 環境における BIOS のアップグレード

下記の手順に従って、EzWinFlash で BIOS のアップグレードを完了してください。アップ グレードを開始する前に、必ず全てのアプリケーションを終了してください。

- AOpen の公式ウェッブサイト(<u>http://www.aopen.com</u>)から最新の BIOS パッケージ <u>zip</u> ファイルをダウンロードします。
- Windows において、WinZip (<u>http://www.winzip.com</u>)で BIOS パッケージ(例えば、 WMX4LS102.ZIP)を解凍します。
- 3. 解凍したファイルをフォルダに保存します。たとえば、WMX4LS102.EXE 及び WMX4LS102.BIN.です。
- WMX4LS102.EXE をダブルクリックしたら、EzWinFlash はご使用のマザーボードのモデルネーム及び BIOS バージョンを検出します。BIOS が間違ったら、フラッシュ操作を 続行することはできません。
- 5. 主要メニューから好みの言語を選択し、「フラッシュ開始」をクリックしたら BIOS アッ プグレードが開始します。
- 6. EzWinFlash はアップグレード作業を自動的に完了します。完了後、ポップアップダイ アログボックスからコンピュータを再起動するよう聞いてきますので、「はい」をクリッ クして Windows を再起動します。
- POST 時に<Del>キーを押してBIOS セットアップを起動します。"Load Setup Defaults" を選び、"Save & Exit Setup(保存して終了)します。これで完了です。

フラッシュ処理の際は表示がない限り、絶対に電源を切らないで下さい!!

# トラブルシューティング

システム起動時に何らかの問題が生じた場合は、以下の手順で問題を解決してください。

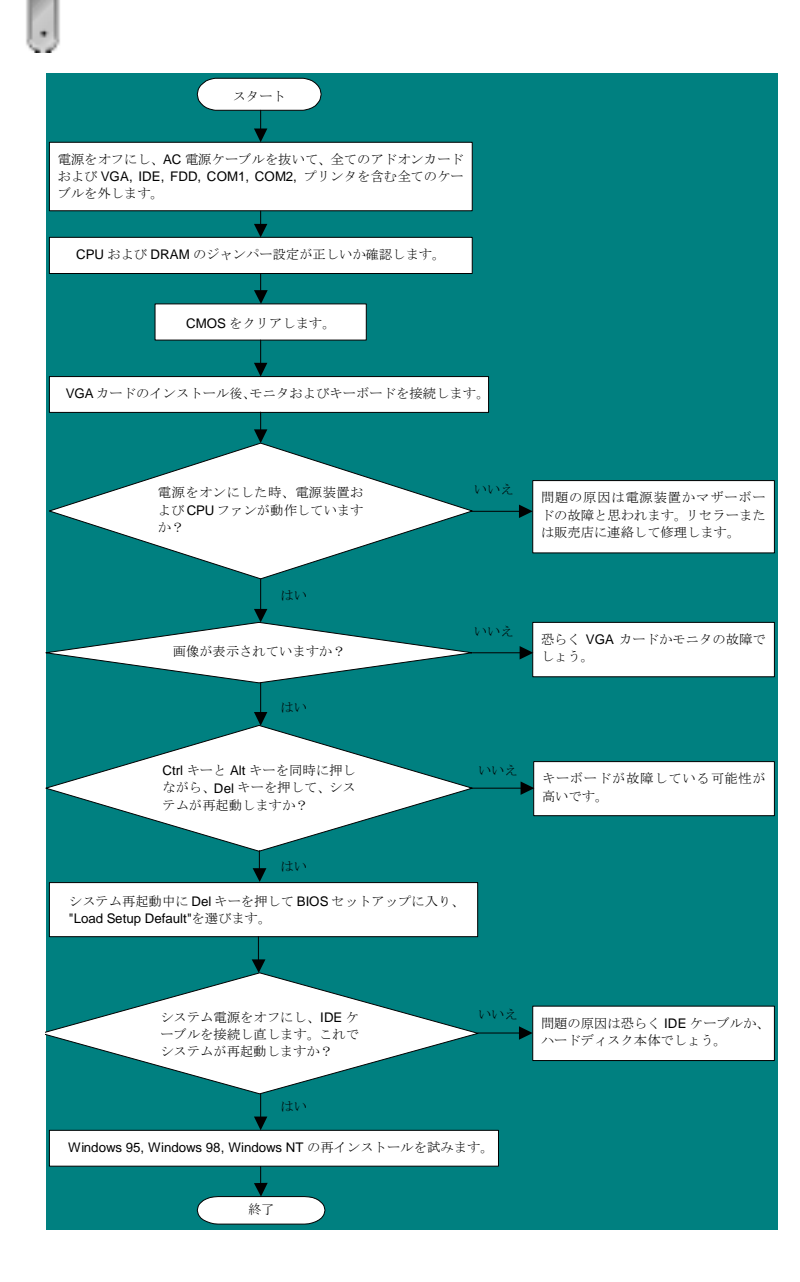

# パーツナンバー及びシリアルナンバー

パーツナンバー及びシリアルナンバーがバーコードラベルに印刷されています。バーコ ードラベルは包装の外側、ISA/CPU スロットまたは PCB のコンポーネント側にありま す。以下は一例です。

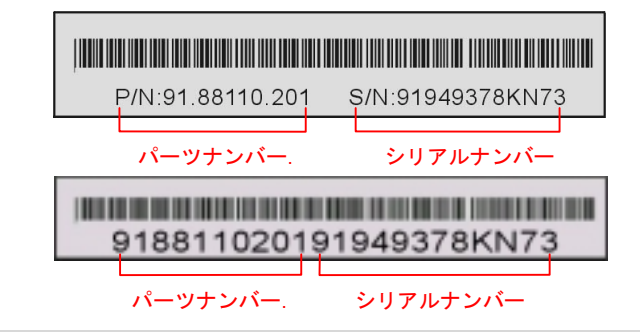

P/N: 91.88110.201 がパーツナンバーで、S/N: 91949378KN73 がシリアルナンバーです

# モデルネーム及び BIOS バージョン

モデルネーム及び BIOS バージョンがシステム起動時の画面 (POST 画面)の左上に表示 されます。以下は一例です。

MX4LS R1.00 Mar. 25. 2002 AOpen Inc.

Award Plug and Play BIOS Extension v1.0A Copyright © 2002, Award Software, Inc.

MX4LSがマザーボードのモデルネームで、R1.00 がBIOSバージョンです

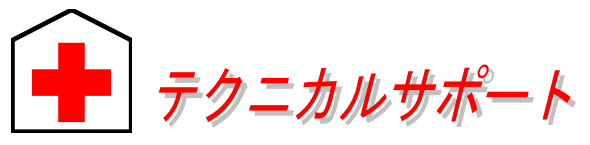

#### お客様各位へ

この度は、AOpen 製品をお買い上げいただきまして誠にありがとうございます。 お客様への最善かつ迅速なサービスが弊社の最優先するところでございます。し かしながら、毎日世界中から Eメール及び電話での問い合わせが無数であり、全 ての方に遅れずにサービスをご提供いたすことは極めて困難でございます。弊社 にご連絡になる前に、まず下記の手順で必要な解決法をご確認になることをお勧 めいたします。皆様のご協力で、より多くのお客様に最善のサービスをご提供し ていただけます。

皆様のご理解に深く感謝を申し上げます!

AOpen テクニカルサポートチーム一同

| 太平洋地域                          | ヨーロッパ                |
|--------------------------------|----------------------|
| AOpen Inc.                     | AOpen Computer b.v.  |
| Tel: 886-2-3789-5888           | Tel: 31-73-645-9516  |
| Fax: 886-2-3789-5899           | Fax: 31-73-645-9604  |
| 中国                             | ドイツ                  |
| 艾爾鵬國際貿易(上海)有限公司                | AOpen Computer GmbH. |
| Tel: 86-21-6225-8622           | Tel: 49-1805-559191  |
| Fax: 86-21-6225-7926           | Fax: 49-2102-157799  |
| アメリカ                           | 日本                   |
| AOpen America Inc.             | AOpen Japan Inc.     |
| Tel: 1-510-489-8928            | Tel: 81-048-290-1800 |
| Fax: 1-510-489-1998            | Fax: 81-048-290-1820 |
| ウェブサイト: <u>www.aopen.co.jp</u> |                      |

| 電子メール:下記の | 連絡フォームをご利用になり、メールでご連絡ください                    |
|-----------|----------------------------------------------|
| 英語        | http://english.aopen.com.tw/tech/default.htm |
| 日本語       | http://www.aopen.co.jp/tech/default.htm      |
| 中国語       | http://www.aopen.com.tw/tech/default.htm     |
| ドイツ語      | http://www.aopencom.de/tech/default.htm      |
| 簡体字中国語    | http://www.aopen.com.cn/tech/default.htm     |

オンラインマニュアル:マニュアルを注意深くお読みになり、ジャンパー設定及びインストール手順が正しく行われることを確認してください。 http://www.aopen.co.jp/tech/download/manual/default.htm

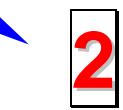

テストレポート: 自作パソコンのための互換性テストレポートより、マザー ボード、アドンカード及びデバイスを選択するようお勧めいたします。 http://www.aopen.co.jp/tech/report/default.htm

FAQ: 最新の FAQ (よく尋ねられた質問) よりトラブルの解決法が発見する かもしれません。 http://www.aopen.co.jp/tech/fag/default.htm

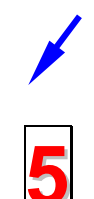

ソフトウエアのダウンロード: アップデートされた最新 BIOS、ユーティリティ及びドライバをチェックして取得してください。 http://www.aopen.co.jp/tech/download/default.htm

ニュースグループ: **コンピュータの**専門家によりポストされたニュースで す。勉強をかねて討論に気軽に参加してください。 <u>http://www.aopen.co.jp/tech/newsgrp/default.htm</u>

> 販売店及びリセラーへのご連絡:弊社は当社製品をリセラー及び SI を経由 して販売しております。彼らはお客様のパソコン状況をよく知り、弊社より 効率的にトラブルを解決することができます。彼らのサービス次第、お客様 が彼らに別の製品を購入する意思が大きく左右されます。

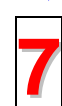

6

弊社へのご連絡:弊社までご連絡になる前に、システムに関する詳細情報及 びエラー状況を確認して、必要に応じてご提供を求められる場合もありま す。パーツナンバー、シリアルナンバー及び BIOS バージョンなどの情報提 供も非常に役に立ちます。